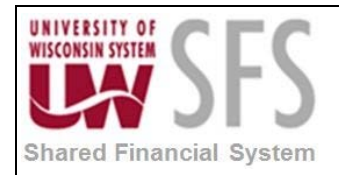

# Contents

| P  | D Vo  | bucher Entry Process Overview                             | 1  |
|----|-------|-----------------------------------------------------------|----|
| Pı | oces  | ss Detail                                                 | 2  |
|    | I.    | Entering Regular Vouchers Associated with Purchase Orders | 2  |
|    | II.   | Voucher Line Information and Charges Panel                | 6  |
|    | III.  | Reviewing the Payment Tab                                 | 11 |
|    | IV.   | Save For Later Option                                     | 12 |
|    | V.    | Online Voucher Budget Check                               | 13 |
|    | VI.   | Batch Voucher Budget Check                                | 14 |
|    | VII.  | Online Voucher Posting Process                            | 19 |
|    | VIII. | Batch Voucher Posting Process                             | 19 |
|    | Арр   | endix A: Finalizing a Purchase Order at Voucher Entry     | 22 |
|    |       |                                                           |    |

# **PO Voucher Entry Process Overview**

PO Vouchers are Regular AP Voucher that are associated with a Purchase Order. This functionality allows you to copy Purchase Order information into a Voucher and reduces the overall number of keystrokes required.

| Process Frequency          | PO Vouchers are entered at the time an Invoice is received that is associated with a Purchase Order               |
|----------------------------|----------------------------------------------------------------------------------------------------|
| Dependencies               | PO Creation, PO Approval Workflow, PO Dispatch.                                                                   |
| Assumptions                | The user entering the PO Voucher has enough information to establish which purchase order the invoice relates to. |
| <b>Responsible Parties</b> | Accounts Payable Staff                                                                                            |
| Alternate Scenarios        | Voucher Budget Check/Posting in Batch and PO Finalization                                                         |

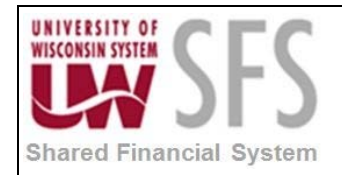

# **Process Detail**

I. Entering Regular Vouchers Associated with Purchase Orders

AP WorkCenter > Main> Regular Entry OR Navigation Bar Regular Entry : Accounts Payable > Vouchers > Add/Update > Regular Entry

|                                | Accounts Payable WorkCenter   |
|--------------------------------|-------------------------------|
| Voucher                        |                               |
| Find an Existing Value Ke      | eyword Search Add a New Value |
| Business Unit                  | UWSYS Q                       |
| Voucher ID                     | NEXT                          |
| Voucher Style                  | Regular Voucher V             |
| Supplier Name                  | MERCER INC                    |
| Short Supplier Name            | MERCERINC-001                 |
| Supplier ID                    | 0001018550                    |
| Supplier Location              | 0001                          |
| Address Sequence Number        |                               |
| Invoice Number                 | test PO voucher from Add page |
| Invoice Date                   | 04/09/2018 1                  |
| Gross Invoice Amount           | 0.00                          |
| Misc Charge Amount             | 0.00                          |
| PO Business Unit               |                               |
| PO Number                      |                               |
| Estimated No. of Invoice Lines | 1                             |
|                                |                               |
| Add                            |                               |
| Find an Existing Value Keywo   | rd Search   Add a New Value   |

- 1. Click Add a New Value tab:
- 2. Enter Business Unit: 'UW\*\*\*'

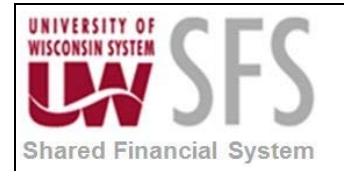

- 3. Enter Voucher ID: 'NEXT' if using auto-numbering
- 4. Select Voucher Style: 'Regular Voucher'
- 5. Enter the Vendor ID or search for it with the lookup glass
- 6. Enter the Invoice Number.
- 7. Enter the Invoice Date.
- 8. **Enter** the *Gross Invoice Amount* if you expect the amount to be different than what is pulled from the PO.
- 9. To have ALL the lines from the PO copied into the voucher, enter the PO Business Unit (should be the same as Business Unit entered on the top line), and then use the search icon to find the desired PO Number. **NOTE:** Use of these fields is optional and they should **only** be used if you want to bring in the entire PO.
- 10. Click Add

| ▼ Copy From Source Document        |                     |                |                       |
|------------------------------------|---------------------|----------------|-----------------------|
| PO Unit UWSYS PO Number 0000000051 | Related Information | Copy From None | ✔ Go                  |
| Invoice Lines 👔                    | PO Balance          |                | Find   View All First |

11. If you are interested in finding the Open PO Balance, **Enter** the *PO Unit* (this should default to your POBU, update as needed). Also **Enter** the *PO Number* if known or **search** for it

using the lookup glass<sup>4</sup>. **Right-Click** the **red** glyph in the top right corner of the *PO Number* field and a pop-up menu will appear. From the menu Left-Click PO Balance. The

*Related Content* section will pop-up from the bottom of the page. On PO Balance tab, PO Encum Bal column, the Open PO Balance will be displayed for each PO Line, Schedule, and Distribution.

| Related Content PO Balance Match Exceptions Prepayment Pending Recycle Vouchers |       |           |        |      |           |                 |                       |  |  |  |
|---------------------------------------------------------------------------------|-------|-----------|--------|------|-----------|-----------------|-----------------------|--|--|--|
| PO_ENCUMBRANCE_BALANCE- PO Encumbrance Balance                                  |       |           |        |      |           |                 |                       |  |  |  |
|                                                                                 |       |           |        |      |           |                 |                       |  |  |  |
| Download results in : Excel SpreadSheet CSV Text File XML File (1 kb)           |       |           |        |      |           |                 |                       |  |  |  |
| View All                                                                        |       |           |        |      |           |                 | First 1-10 of 10 Last |  |  |  |
|                                                                                 | Unit  |           | PO No. | Line | Sched Num | Distribution Li | PO Encum Bal          |  |  |  |
| 1                                                                               | UWSYS | 000000051 |        | 1    | 1         | 1               | 24600.000             |  |  |  |
| 2                                                                               | UWSYS | 000000051 |        | 2    | 1         | 1               | 109400.000            |  |  |  |
| 3                                                                               | UWSYS | 000000051 |        | 3    | 1         | 1               | 27900.000             |  |  |  |
| 4                                                                               | UWSYS | 000000051 |        | 4    | 1         | 1               | 15000.000             |  |  |  |
| 5                                                                               | UWSYS | 000000051 |        | 5    | 1         | 1               | 37800.000             |  |  |  |
| 6                                                                               | UWSYS | 000000051 |        | 6    | 1         | 1               | 13800.000             |  |  |  |
| 7                                                                               | UWSYS | 000000051 |        | 7    | 1         | 1               | 37700.000             |  |  |  |
| 8                                                                               | UWSYS | 000000051 |        | 8    | 1         | 1               | 16500.000             |  |  |  |
| 9                                                                               | UWSYS | 000000051 |        | 9    | 1         | 1               | 16400.000             |  |  |  |
| 10                                                                              | UWSYS | 000000051 |        | 10   | 1         | 1               | 15800.000             |  |  |  |

12. If you did not copy the entire PO from the *Add a New Value* page, you will need to open up the *Copy From Source Document* section of the voucher on the Invoice Information tab. Click on the arrow to the left of "Copy From Source Document".

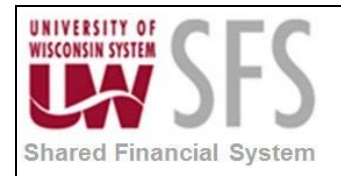

| <b>⊳</b>                                                                                                    | Accounts Payable WorkCenter                                                                                                    | r                                                                         | <b>ନ</b> ପ୍                                                                                                    |
|----------------------------------------------------------------------------------------------------|----------------------------------------------------------------------------------------------------|---------------------------------------------------------------------------|----------------------------------------------------------------------------------------------------|
| Invoice Information Payments Voucher Attributes                                                                                                    | 3                                                                                                    |                                                                           | Related Content - New Window   Help   Person                                                                                                    |
| Business Unit UWSYS<br>Voucher ID NEXT<br>Voucher Style Regular Voucher<br>Invoice Date 04/09/2018<br>Invoice Received<br>Supplier ID 0001018550<br>ShortName MERCERINC-001<br>Location 0001<br>Q | Invoice No [test Copy PO Conv<br>Account[04/09/2018<br>Date<br>*Pay Terms DUR<br>Basis Date Type Inv Date<br>Control Group<br>Incomplete Voucher | Invoice Total Line Total *Currency Miscellaneous Freight Total Difference | Non Merchandise Summary         0.00       Session Defaults         USD       Comments(0)         Image: Session Defaults       Comments(0)         Image: Session Defaults       Supplier Hierarchy         Image: Session Defaults       Supplier 360 |
| Save Save For Later                                                                                                    | Action                                                                                                    | Run Calculate                                                             | Print                                                                                                    |
| Invoice Lines ③                                                                                                    | SpeedChart                                                                                                    |                                                                           | Find   View All First ④ 1 of 1 ④ Last                                                                                                    |
|                                                                                                    |                                                                                                    |                                                                           |                                                                                                    |
| Copy From Source Document                                                                                                    |                                                                                                    | R .                                                                       |                                                                                                    |
| PO Unit UWSYS                                                                                                    | PO Number 000000047                                                                                                    | Copy PO                                                                   | Copy From Purchase Order Or Go                                                                                                    |

13. To copy the entire PO to the voucher, use the search icon next to PO Number field to find the PO you want, or you can enter the number manually. The PO Unit needs to be the Copy PO

same as the Business Unit and it auto-populates. **Click** and skip to section II. Voucher Line Information and Charges Panel.

14. To select specific lines from the PO, **Select** 'Purchase Order Only' from the Copy From dropdown, then **Click** the Go hyperlink. This will bring up the Copy Worksheet page.

| Accounts Payable WorkCenter                                           |                                    |    |  |  |  |  |  |  |  |
|-----------------------------------------------------------------------|------------------------------------|----|--|--|--|--|--|--|--|
| Copy Worksheet                                                        | Related Content <del>v</del>       | Ne |  |  |  |  |  |  |  |
| Business Unit UWSYS Return to Invoice Information  PO Lookup Criteria | Voucher NEXT                       |    |  |  |  |  |  |  |  |
| PO Business Unit UWSYS Q UW Systemwide                                | Reset View Matched /Cancelled Only |    |  |  |  |  |  |  |  |
| PO Number From 000000051                                              | PO Number To                       |    |  |  |  |  |  |  |  |
| PO Line Number From                                                   | PO Line Number To                  |    |  |  |  |  |  |  |  |
| *PO Date Option No Date                                               | PO Date                            |    |  |  |  |  |  |  |  |
| Additional Search Criteria                                            |                                    |    |  |  |  |  |  |  |  |
| Max Rows Search                                                       | Copy Entire Document               |    |  |  |  |  |  |  |  |

- 15. Enter or search *PO Business Unit.*
- 16. Enter or search *PO Number From.*

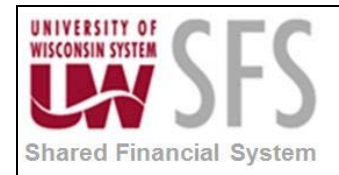

17. **Click** search and the lines from the PO are returned. Do not change Quantity for partial orders at the Copy Worksheet screen. Change quantity on voucher screen only.

|                                                                                                    | Accounts Payable WorkCenter         |                        |                |                    |         |  |                                   |                       |        |                                     |            |               |  |
|----------------------------------------------------------------------------------------------------|-------------------------------------|------------------------|----------------|--------------------|---------|--|-----------------------------------|-----------------------|--------|-------------------------------------|------------|---------------|--|
|                                                                                                    |                                     | PO Line Numbe          | er From        |                    | Q       |  |                                   | PC                    | Line N | lumber To                           |            | Q             |  |
|                                                                                                    |                                     | *PO Date               | Option No      | Date               | ~       |  |                                   |                       |        | PO Date                             |            | 31            |  |
|                                                                                                    | Additional Search Criteria          |                        |                |                    |         |  |                                   |                       |        |                                     |            |               |  |
|                                                                                                    | Max Rows Search Copy Selected Lines |                        |                |                    |         |  |                                   |                       |        |                                     |            |               |  |
| S                                                                                                    | elect PO Lin                        | es                     |                |                    |         |  |                                   |                       |        | Find   View All                     | First 🕚    | 1 of 1 🕑 Last |  |
| PO Unit UWSYS       You can use the Select         Supplier ID 0001018550 MERCER INC       All hyperlink or check mark individual lines.         PO Date 08/31/2017 |                                     |                        |                |                    |         |  |                                   |                       |        |                                     |            |               |  |
|                                                                                                    | Select PO                           | Lines                  |                | _                  |         |  | P                                 | ersonalize   Find     | View ' | 🖾   🔣 🛛 First                       | I-10 of 10 | ) 🕑 Last      |  |
|                                                                                                    | Main Inform                         | nation <u>C</u> ontrac | t Informatio   | 1                  |         |  |                                   |                       |        |                                     |            |               |  |
|                                                                                                    | Select                              | Unit Price             | Line<br>Number | Schedule<br>Number | Item ID |  | Description                       | Quantity<br>Vouchered | UOM    | Merchandise Amount                  | Currency   | PO Qty        |  |
|                                                                                                    |                                     | 29100.00000            | 1              | 1                  |         |  | Identify 500-550 benchmark<br>job | 1.0000                | EA     | 24600.00                            | USD        | 1.0           |  |
|                                                                                                    |                                     | 109400.00000           | 2              | 1                  |         |  | Collect base salary, annual in    | 1.0000                | EA     | 109400.00                           | USD        | 1.0           |  |
|                                                                                                    |                                     | 27900.00000            | 3              | 1                  |         |  | Compare UWS jobs against the m    | 1.0000                | EA     | 27900.00                            | USD        | 1.0           |  |
|                                                                                                    |                                     | 15000.00000            | 4              | 1                  |         |  | Discuss base pay structure des    | 1.0000                | EA     | 15000.00                            | USD        | 1.0           |  |
|                                                                                                    |                                     | 37800.00000            | 5              | 1                  |         |  | Develop a straw model base<br>pay | 1.0000                | EA     | 37800.00                            | USD        | 1.0           |  |
|                                                                                                    |                                     | 13800.00000            | 6              | 1                  |         |  | Conduct impact analysis on str    | 1.0000                | EA     | 13800.00                            | USD        | 1.0           |  |
|                                                                                                    |                                     | 37700.00000            | 7              | 1                  |         |  | Facilitate five working sessio    | 1.0000                | EA     | 37700.00                            | USD        | 1.0           |  |
|                                                                                                    |                                     | 16500.00000            | 8              | 1                  |         |  | update the impact analysis inc    | 1.0000                | EA     | 16500.00                            | USD        | 1.0           |  |
|                                                                                                    |                                     | 16400.00000            | 9              | 1                  |         |  | Draft salary administration gu    | 1.0000                | EA     | 16400.00                            | USD        | 1.0           |  |
|                                                                                                    |                                     | 15800.00000            | 10             | 1                  |         |  | Communications: Key stakeholde    | 1.0000                | EA     | 15800.00                            | USD        | 1.0           |  |
|                                                                                                    | <                                   |                        |                |                    |         |  |                                   |                       |        |                                     |            | >             |  |
|                                                                                                    | Select /                            | All De                 | eselect All    |                    |         |  |                                   |                       | POI    | ine Count 10<br>PO Total \$314,900. | 00         |               |  |

18. **Select** all lines or individual lines that apply. **Click** on *Select All* hyperlink will mark all the lines to be copied into voucher. **Click** a checkbox to select an individual line.

19. Click

Copy Selected Lines

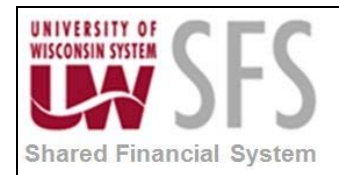

### **II.** Voucher Line Information and Charges Panel

Once the PO lines have been copied into the voucher, you can modify the information as needed on this panel.

| Invoice Lines (?)                                                                                                    |                           | Find   View 1                                                                                                    | First 🕚 1-3 of 3 🕑 Last |
|----------------------------------------------------------------------------------------------------|---------------------------|----------------------------------------------------------------------------------------------------|-------------------------|
| Line 3 Copy Down<br>*Distribute by Amount<br>Item Q<br>Quantity 1.0000<br>UOM EA<br>Unit Price 20,900.00000<br>Line Amount 20,900.00<br>W Distribution Lines                                                                                                    | Q<br>Q<br>s against the m | Purchase Order UWSYS(000000001)3/1 Associate Receiver(s) Manount only Adjust PO Percentage Allocate by Percentage Percentage | Calculate               |
| GL Chart Exchange Rate Statistics Assets                                                                                                    |                           |                                                                                                    |                         |
| Copy<br>Down Line PO Percent Percent Merchandise Amt Quantity                                                                                                    | *GL Unit Account          | Openitem Fund Dept                                                                                                    | Program Class           |
| Image: marked black in the second second | UWSYS Q 2870              | Q 05000                                                                                                    | Q 1 Q                   |
|                                                                                                    | <                         |                                                                                                    | >                       |
| Line 4 Copy Down *Distribute by Amount *Distribute by Amount Q UOM EA Unit Price 15,000.000 Line Amount 15,000.00                                                                                                    | One Asset                 |                                                                                                    |                         |
| GL Chart Exchange Rate Statistics Assets                                                                                                    |                           |                                                                                                    |                         |
| Copy<br>Down Line PO Percent Percent Merchandise Amt Quantity                                                                                                    | *GL Unit Account          | OpenItem Fund Dept                                                                                                    | Program Class           |
| +         -         1         100.0000         15,000.00         1.0000                                                                                                    | UWSYS Q 2870              | Q 3605000 C                                                                                                    | ۹ <u>ا</u> ۹ <u>م</u> ۱ |
|                                                                                                    | <                         |                                                                                                    | >                       |
| Line 7 Copy Down *Distribute by Amount *Distribute by Amount Utem Quantity 1.0000 UOM EA UM EA Unit Price 37,700.000 Line Amount 37,700.00                                                                                                    | Q<br>Q<br>ing sessio      | Purchase Order UWSYSJ0000000051/7/1 Associate Receiver(s) Amount Only Adjust PO Percentage Allocate by Percentage            | One Asset               |

- 1. You will be able to **insert** new rows, but you should not change the ChartFields on the information you copied from the PO.
- 2. Purchase Order information is displayed for each Invoice Line.

| Purchase Order                               |  |
|----------------------------------------------|--|
| UWSYS 000000154 1 1<br>Associate Receiver(s) |  |
| Force Price                                  |  |

The first link in the Purchase Order box shows the PO Business Unit, the PO ID, the PO Line number, and the PO Schedule number. If you click on this link, it will open a window that allows you to look at the PO Header and Line comments if there are any.

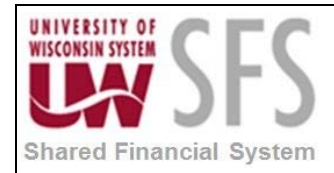

|                                                           | Invoice No              |                           | Invoice          | lotal                 |
|-----------------------------------------------------------|-------------------------|---------------------------|------------------|-----------------------|
| View Source PO/Receiver Ir                                | nformation              |                           |                  | ×                     |
|                                                           |                         |                           | Rel              | ated Content 🔻 🛛 Help |
| Unit UWSYS Vouche                                         | er 00044276             | Line 1 *Line Match O      | ption Full Match | $\checkmark$          |
| PO Number                                                 |                         | Receipt Number            |                  |                       |
| PO Unit         PO No.           UWSYS         0000000154 | PO Line PO Schedule 1 1 | Receipt Unit Receipt Numb | er Line Schedule |                       |
| PO/Receipt Comments                                       |                         |                           |                  |                       |
| PO/Receipt Header Comments                                | S                       | Find   View All First     | 🕚 1 of 1 🕑 Last  |                       |
| Source                                                    | Business Unit           | PO/Receipt                |                  |                       |
| Comment Text:                                             | Send to Supplier        | Comment Type              |                  |                       |
|                                                           |                         |                           |                  |                       |
| PO/Receipt Line Comments                                  |                         | Find   View All First     | 🕚 1 of 1 🕑 Last  |                       |
| Source                                                    | Business Unit           | PO/Receipt                |                  |                       |
| Comment Text:                                             | Send to Supplier        | Line                      |                  |                       |
|                                                           |                         |                           |                  |                       |
|                                                           |                         |                           |                  |                       |
| OK Cancel Ref                                             | rresn                   |                           |                  |                       |
|                                                           |                         |                           |                  | .:                    |

- 3. To finalize a PO Line, click on the pink icon in the Purchase Order box or checkmark the Finalize box on the Distribution Line. To finalize the entire PO click on the pink icon to the right and above all of the Invoice Lines.
- 4. When you have completed updating the lines, **Click** Calculate to verify that the total dollar amount of the lines equals the Gross amount on the header panel. Make adjustments as needed.

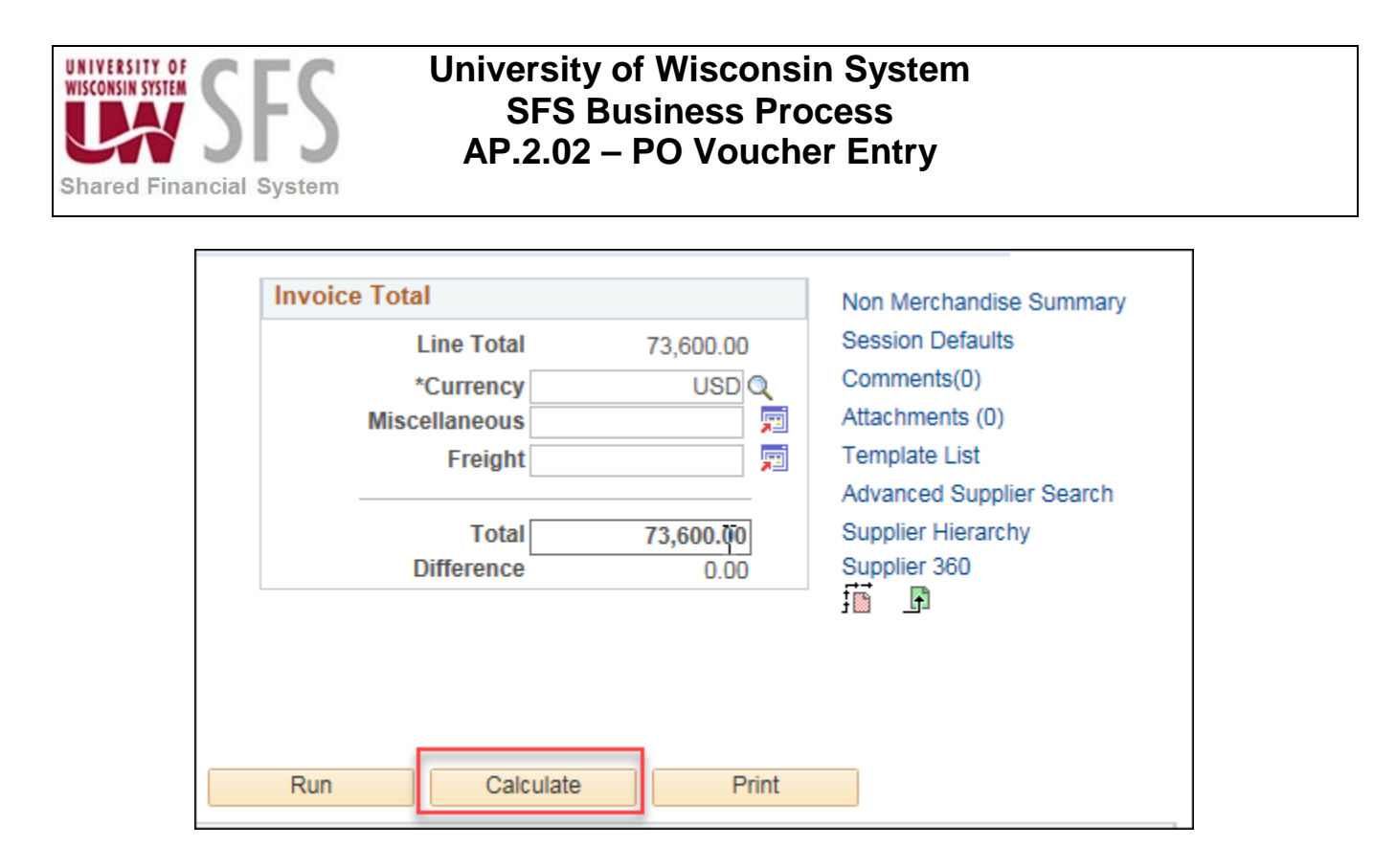

**Note:** If the purchase is for an asset, you can specify the asset information on the Distribution Lines section of the voucher on the Asset tab. This will queue the transaction for integration with Asset Management.

| - D<br>GL | istrit<br>Char | bution Li    | nes<br>change R | ate Statistics  | Assets   | (TTT) |       |              |   |            |          | Personalize   F | nd   View All |
|-----------|----------------|--------------|-----------------|-----------------|----------|-------|-------|--------------|---|------------|----------|-----------------|---------------|
|           |                | Copy<br>Down | Line            | Merchandise Amt | Quantity |       | Asset | Business Uni | t | Profile ID |          | Asset ID        |               |
| +.        |                |              | 1               | 5,001.00        |          |       | 1     | UWMIL        | 0 | EQ04       | <b>Q</b> | NEXT            | <b>Q</b>      |
|           |                |              |                 |                 |          |       | •     | A            |   | 1.         |          | III.            |               |

|                                                                                                    | -                                                                                                    |     |                                                                          | Related Conter                                                                                                 | nt 🕶   New Window   Help   Personalize Page   📰                                                                                                    |
|----------------------------------------------------------------------------------------------------|----------------------------------------------------------------------------------------------------|-----|--------------------------------------------------------------------------|----------------------------------------------------------------------------------------------------|----------------------------------------------------------------------------------------------------|
| Invoice Information Payments Voucher Attributes                                                                                                    |                                                                                                    |     |                                                                          |                                                                                                    |                                                                                                    |
| Business Unit UWSYS<br>Voucher ID NEXT<br>Voucher Style Regular Voucher<br>Invoice Date 04/03/2018<br>Invoice Received<br>CROOKSTON FLORAL<br>Supplier ID 0001044477<br>ShortName CROOKSTONF-001<br>Location 0001<br>4Address 1 | Invoice No Itest403-1<br>Account(04/03/2018<br>Date<br>*Pay Terms DUR<br>Basis Date Type Inv Date<br>Control Group | DUR | Invoice Total Line Total Currency Miscellaneous Freight Total Difference | 403.00<br>USD Q<br>7<br>7<br>7<br>7<br>7<br>7<br>7<br>7<br>7<br>7<br>7<br>7<br>7<br>7<br>7<br>7<br>7<br>7<br>7 | Non Merchandise Summary<br>Session Defaults<br>Comments(0)<br>Attachments (0)<br>Withholding<br>Template List<br>Advanced Supplier Search<br>Supplier Hierarchy<br>Supplier 360 |
| Save Save For Later                                                                                                    | Action                                                                                                    | ~   | Run Calculate                                                            | Print                                                                                                    |                                                                                                    |
| Copy From Source Document                                                                                                    |                                                                                                    |     |                                                                          |                                                                                                    |                                                                                                    |
| Invoice Lines ③                                                                                                    |                                                                                                    |     |                                                                          | Find   View                                                                                                    | All First (4) 1 of 1 (2) Last                                                                                                    |

5. If the Vendor is setup for 1099 withholding, you will see the *Withholding* link. Compare the distribution account code to the withholding class used in the *Withholding* link to make sure

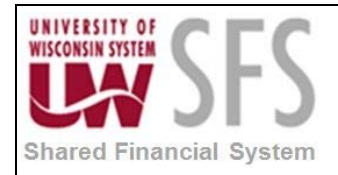

they correspond. Example: GL Account code '3860' for royalties and withholding *class* of '02' for royalties If you don't see the correct withholding code available contact the vendor maintenance group to have it added.

|                                        |                                                                                                    | Related Content - New Window Help Personalized |
|----------------------------------------|----------------------------------------------------------------------------------------------------|------------------------------------------------|
| Withholding Information                |                                                                                                    |                                                |
| Back to Invoice                        |                                                                                                    |                                                |
| Business Unit UWSYS Invo               | ce Number test403-1 VAT Entity                                                                           |                                                |
| Voucher ID NEXT                        | Supplier 0001044477 CROOKSTON FLORAL Invoice Date                                                        | 04/03/2018                                     |
| Withholding Option                     |                                                                                                    |                                                |
|                                        | Postpone Withholding                                                                                     |                                                |
| Invoice Line Withhold Information      |                                                                                                    | Find   View All First 🕚 1 of 1 🕑 Last          |
| Line 1 Description<br>Withholding Code | Withholding Applicable                                                                                   |                                                |
| Withholding Details                    | Personalize   Find   View All   🖉                                                                        | First 🚯 1 of 1 🕑 Last                          |
| *Entity *Type *Jurisdiction            | *Class Withholding Basis Contract<br>Amt Override Reference Rule Override Apply<br>Withholding Applicabl | e                                              |
| 1 IRS Q 1099 Q FED Q                   | 07 Q Withhold at Payment                                                                                 |                                                |
|                                        |                                                                                                    |                                                |
|                                        |                                                                                                    |                                                |

- 6. If the particular line is not withholding applicable, **deselect** both the *Withholding Applicable* and *Applicable* checkboxes. See tax specific documents for alternate scenarios and more about withholding classes.
- 7. Click the Back to Invoice link.
- 8. If you have an existing file you would like to attach to the voucher, you can use the *Attachments (#)* hyperlink. This will bring up the following page. Clicking the *Add Attachment* button will bring up a window that allows you to *Browse* for and *Upload* files.

| Vou            | cher H               | leader Attachment                                                                                                    |                            |                    |                             |                |                       | ×    |
|----------------|----------------------|----------------------------------------------------------------------------------------------------|----------------------------|--------------------|-----------------------------|----------------|-----------------------|------|
|                |                      |                                                                                                    |                            |                    |                             |                |                       | Help |
|                | Busi                 | iness Unit UWSYS Voucher ID NEXT                                                                                                    |                            |                    |                             |                |                       |      |
|                |                      | and the second second sec |                            |                    |                             |                |                       |      |
| Det            | ails                 |                                                                                                    |                            |                    | Personalize   Find   View A | u   🖓   🔣      | First 🕚 1 of 1 🕑 Last |      |
| File           | lame                 | Description                                                                                                    | User                       | Name               |                             | Date/Time Stam | ıp.                   |      |
| View           |                      |                                                                                                    |                            |                    |                             |                | =                     | I    |
|                |                      |                                                                                                    |                            |                    |                             |                |                       |      |
|                |                      |                                                                                                    |                            |                    |                             |                |                       |      |
| L              |                      |                                                                                                    |                            |                    |                             |                |                       |      |
| Addir<br>befor | ig large<br>e adding | attachments can take some time to upload, therefor<br>g large attachments.                                                                                                    | ore, it is advisable to sa | ve the transaction |                             |                |                       |      |
|                |                      |                                                                                                    |                            |                    |                             |                |                       |      |
|                | Add At               | tachment                                                                                                    |                            |                    |                             |                |                       |      |
|                | ок                   | Cancel Refresh                                                                                                    |                            |                    |                             |                |                       |      |
|                |                      |                                                                                                    |                            |                    |                             |                |                       |      |
|                |                      |                                                                                                    |                            |                    |                             |                |                       |      |
|                |                      |                                                                                                    |                            |                    |                             |                |                       | .::  |

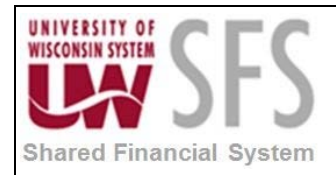

| File Attachment |        | ×    |
|-----------------|--------|------|
|                 |        | Help |
|                 | Browse |      |
|                 | Browse |      |
|                 | Browse |      |
|                 | Browse |      |
| Opioad Cancel   |        |      |
|                 |        | .::  |

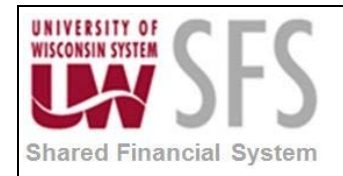

### **III. Reviewing the Payment Tab**

1. Select Payments tab.

| Αссоι                                                                                                    | unts Payable WorkCenter                                               |                                                                                                    | ♠ ☰                                                                                                    |
|----------------------------------------------------------------------------------------------------|-----------------------------------------------------------------------|----------------------------------------------------------------------------------------------------|----------------------------------------------------------------------------------------------------|
| Summary Related Documents Invoice Information Payme                                                                                  | nts Voucher Attributes Error Summary                                  | Related Content <del>v</del>                                                                                                    | New Window   Help   Personalize Pag                                                                             |
| Business Unit UWSYS<br>Voucher ID 00043988<br>Voucher Style Regular Voucher<br>Total Amount 706.00<br>Supplier Name WB ARTIST        | Invoice No abc123<br>Invoice Date 07/06/2018<br>*Pay Terms DUR Q, DUR | Di Action V                                                                                                    | Run<br>Schedule Payments                                                                                        |
| Payment Information                                                                                                    |                                                                       | Find   View A                                                                                                    | ll First 🕢 1 of 1 🕑 Last                                                                                        |
| Payment 1<br>*Remit to 0001000008 Q<br>Location 0001 Q<br>*Address 1 Q<br>WB ARTIST<br>1809 E EUCLID AVE<br>MILWAUKEE, WI 53207-2943 | Gross Amount 706.00 USD<br>Discount 0.00 USD                          | Scheduled Due 07/06/2018 5<br>Net Due 07/06/2018<br>Discount Due<br>Accounting Date                                                                                                    | Payment Inquiry<br>Discount Denied<br>Late Charge<br>Express Payment<br>Payment Comments(0)<br>Holiday/Currency |
| Payment Options  *Bank USB95 Q *Account [4188 Q *Method CHK Q Check Message Message Message on remittance advice.                    | Pay Group "Handling Regular Payments Hold Reason                      | Image: Constraint of the second second se | Supplier Bank<br>Messages<br>Hold Payment<br>Separate Payment                                                   |
| Schedule Payment                                                                                                    |                                                                       |                                                                                                    |                                                                                                    |
| *Action Schedule Payment V<br>Pay V                                                                                                  | Payment Date Reference                                                |                                                                                                    |                                                                                                    |
| Save                                                                                                    |                                                                       |                                                                                                    |                                                                                                    |
| Notify CRefresh                                                                                                    | har Attributas I Error Summany                                        | l                                                                                                    | Add Update/Display                                                                                              |

- 2. CRITICAL STEP: Review the payment *Address* and change if necessary. Note: This is what will be printed on a check. (Do not assume that the payment address is correct. The default may not be what you need to use.)
  - 3. Click Save. Note: This will automatically schedule the payment.
  - 4. **Review** the *Payment Information* section. Schedule information is determined by Invoice Date and Payment Terms.
  - 5. **Review** the *Payment Options* section. This information is defaulted from the vendor setup, but can be overridden at the voucher level on a case by case basis. Also, you can enter a message to appear on the payment advice in the *Message* box.
  - 6. Click the Payment Comments link to add internal comments regarding the payment.
  - 7. Click Save

**Note:** The Voucher must be *Saved* before the subsequent processes (Budget Check, Voucher Post, and Pay Cycle Selection) can be run.

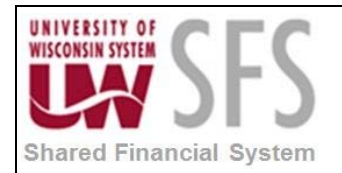

#### **IV. Save For Later Option**

click

1. If you do not have all the information needed to save a voucher, you may enter the

information you have, and click the Save For Later button. This will put the voucher in incomplete status, but allow you to enter the rest of the necessary data later. The voucher will be given a Voucher ID number.

Example: You don't know what the GL Chart Fields should be. You can leave those blank,

Save For Later, then come back to complete the voucher at another time. The

Save For Later button is available on the Related Documents, Invoice Information, Payments, and Voucher Attributes tabs.

| Summary Related Documents Invoice Information                   | Payments Voucher Attri                                       | ibutes Error Sur | nmary    |            |                   | Tolac             | o o ontone .  | 1.101 111      |               |
|-----------------------------------------------------------------|--------------------------------------------------------------|------------------|----------|------------|-------------------|-------------------|---------------|----------------|---------------|
| Business Unit UWPLT                                             | Invoice No test7                                             |                  | ×        | Invoice To | tal               |                   | Non           | Merchandis     | e Summary     |
| Voucher ID 00422508                                             | Accounti 04/2018                                             | iii iii          |          |            | Line Total        | 406.00            | Ses           | sion Defaults  |               |
| Volume 10 00422300                                              | Date                                                         |                  |          |            | *Currency         | USD               | Con           | ments(0)       |               |
| Voucher Style Regular Voucher                                   | *Pay Terms DUR                                               | Q 🗖              | DUR      | Mis        | scellaneous       |                   | 🛒 Atta        | chments (0)    |               |
| Invoice Date 04/06/2018                                         | Basis Date Type Inv Date                                     |                  |          |            | Freight           |                   | 🛒 With        | holding        |               |
| Invoice Received                                                |                                                              |                  |          |            |                   |                   | Tem           | plate List     | 0             |
| WB ARTIST                                                       |                                                              |                  |          |            | Total             | 406.00            | Adv           | anced Suppl    | er Search     |
| Supplier ID 0001000004                                          | Control Group                                                | 0                |          |            | Difference        | 0.00              | Sup           | olier 360      | iy            |
| ShortName WBARTIST-001                                          | <b>√</b> Incomp                                              | lete Voucher     |          |            |                   |                   | oup           |                |               |
| Location 0001                                                   | in moonp                                                     | Nete Voucher     |          |            |                   |                   |               |                |               |
| *Address 1                                                      |                                                              |                  |          |            |                   |                   |               |                |               |
| Save For Later                                                  | Action                                                       |                  |          | Pup        | Calculate         | Dri               | int           |                |               |
|                                                                 | Acuon                                                        |                  |          | Null       | Calculate         |                   | in c          |                |               |
| Copy From Source Document                                       |                                                              |                  |          |            |                   |                   |               |                |               |
| Invoice Lines (?)                                               |                                                              |                  |          |            |                   | Find I            | View All      | First 🕢        | l of 1 🕑 Last |
| Line 1 Copy Down *Distribute by Amount  Quantity UOM Unit Price | SpeedChart<br>Ship To CENTRAL<br>Description<br>Packing Slip | Q<br>Q           |          |            |                   |                   |               | One Asset      | ÷             |
| Line Amount 406.00                                              |                                                              |                  |          |            |                   |                   | 1. 🕅 .        |                |               |
| Cl Chart Evolution Pate Statistics Association                  | [TTT])                                                       |                  |          |            | Personalize   Fin | ia   view Ali   🗠 | '  <b>E</b> S | -irst 🐨 1 (    | n i 🖤 Last    |
| Copy<br>Down Line Merchandise Amt Quantity                      | *GL Unit Acc                                                 | count            | OpenItem | Fund       | Dept              | Program           | Class         | PC Bus<br>Unit | Project       |
| + - 1 406.00                                                    | UWPLT                                                        | Q                | G        |            | Q                 | Q                 | Q             | Q              |               |
|                                                                 | <                                                            |                  |          |            |                   |                   |               |                | >             |
|                                                                 | •                                                            |                  |          |            |                   |                   |               |                | -             |
| Save Save For Later                                             | s I Voucher Attributes I Error S                             | Summary          |          |            |                   |                   | 📑 Ac          | ld 🥖 U         | pdate/Display |

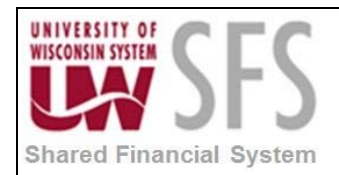

## V. Online Voucher Budget Check

|                                                                                                    | Accounts Payable WorkCenter                                                                         |                                                                                                  | <b>^</b> (                                                                                                    |
|----------------------------------------------------------------------------------------------------|----------------------------------------------------------------------------------------------------|--------------------------------------------------------------------------------------------------|----------------------------------------------------------------------------------------------------|
| Summary Related Documents Invoice Information                                                                                                    | Payments Voucher Attributes Error Summary                                                           | Related Co                                                                                       | ontent 👻   New Window   Help   F                                                                                                    |
| Business Unit UWSYS<br>Voucher ID 00043701<br>Voucher Style Regular Voucher<br>Invoice Date 709/2018<br>Invoice Received<br>Supplier ID 0010000011<br>ShortName VEREBBETH-002 | Invoice No test EMP ACH<br>Account(04/09/2018<br>Date<br>*Pay Terms DUR<br>Basis Date Type Inv Date | Invoice Total Line Total 409.00 Currency USD Miscellaneous  Freight Total 409.00 Difference 0.00 | Non Merchandise Summary<br>Session Defaults<br>Comments(0)<br>Attachments (0)<br>Template List<br>Advanced Supplier Search<br>Supplier Hierarchy<br>Supplier 360 |
| *Address 1 Q                                                                                                    | Action Budget Checking                                                                              | Run Calculate Print                                                                              |                                                                                                    |

1. To Budget Check the Voucher from the Invoice Information Page Select 'Budget Checking' from the *Action* menu and **Click** 

**Note:** The ability to run the Budget Check process from the Voucher Page, as well as others is granted by adding the required process groups to the user's User Preferences. This setup is done by your Business Unit Administrator. If you are entering multiple vouchers it may be quicker to run the budget check in batch as described below. When Budget Checking multiple Vouchers, not only does the batch process typically take less time to complete per budget check, but it also frees your screen so you can perform other tasks while it is processing.

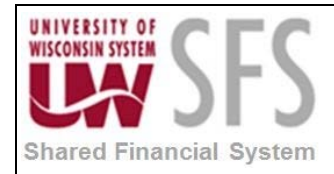

## VI. Batch Voucher Budget Check

Navigation: Accounts Payable > Batch Processes > Vouchers > Budget Check

| Favorites Main Menu > Accounts Payable > Batch Processes > Vouchers > Budget Check            |
|-----------------------------------------------------------------------------------------------|
|                                                                                               |
| Budget Check                                                                                  |
| Enter any information you have and click Search. Leave fields blank for a list of all values. |
| Find an Existing Value Add a New Value                                                        |
| ▼ Search Criteria                                                                             |
| Run Control ID: begins with 👻 Voucher_Budget                                                  |
| Case Sensitive                                                                                |
| Search Clear Basic Search                                                                     |
| Search Results                                                                                |
| View All First 🕢 1 of 1 🕟 Last                                                                |
| Run Control ID         Language Code           Voucher Budget Check English                   |
| Find an Existing Value Add a New Value                                                        |

- If you have not previously run this process, skip to step 4. If you have previously run this process, click Find an Existing Value tab.
- 2. Enter the Run Control ID.
- 3. **Click** Search to open an existing run control, and **skip** to step 7.

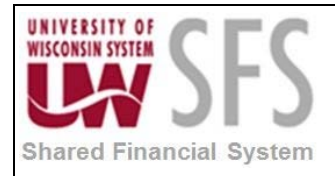

| Budget Check                           |
|----------------------------------------|
| Eind an Existing Value Add a New Value |
| Run Control ID: AP_VOUCHER             |
| Add                                    |

- 4. If you do not have a Run Control Setup for this process **Click** Add a New Value tab.
- 5. Enter a *Run Control ID*: 'AP\_VOUCHER'. Note: This can be any alphanumeric string without spaces or special characters up to 30 characters in length.

| Budget Check               |               |          |
|----------------------------|---------------|----------|
| <u>Find an Existing Va</u> | alue Add a Ne | ew Value |
| Run Control ID             | VOUCHER       |          |

6. **Click** Add and the Budget Check page will open.

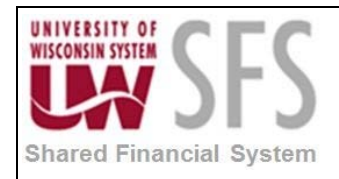

| Budget Check               |                 |                       |               |        |                     |                     |
|----------------------------|-----------------|-----------------------|---------------|--------|---------------------|---------------------|
| Run Control ID: AP_VOUCHER | 2               | <u>Report Manager</u> | Process Monit | or Run |                     |                     |
| Process Request Parameters |                 |                       |               |        | Find View All Fi    | rst 🖸 1 at 2 🕨 Last |
| *Process Frequency:        | Always Process  | ~                     |               |        |                     | + -                 |
| Request Number:            | 1               |                       |               |        |                     |                     |
| *Description:              | AP Budget Check |                       |               |        |                     |                     |
| *Transaction Type:         | AP_VOUCHER      |                       |               |        |                     |                     |
| Selection Parameters       |                 |                       |               |        | Find View All First | I of 1 Last         |
| Field Name                 | Value Type      | From/To               | Froi          | m/To   |                     |                     |
| Business Unit              | ✓ Value         | V UWSYS               | Q             |        |                     | + -                 |
|                            |                 |                       |               |        |                     |                     |
|                            |                 |                       |               |        |                     |                     |
|                            |                 |                       |               |        |                     |                     |
| L                          |                 |                       |               |        |                     |                     |
| 🗐 Save 🔛 Notify 📿 Ret      | fresh           |                       |               |        | Add                 | Update/Display      |

- 7. Select Process Frequency: 'Always Process'.
- 8. Enter a Description, in this case we are using 'AP Budget Check'.
- 9. Select Transaction Type: 'AP\_VOUCHER'.
- 10. In the Selection Parameters section, Select Field Name: 'Business Unit'.
- 11. Select Value Type: 'Value'.
- 12. Select From/To: 'UW\*\*\*'.
- 13. At the top right hand corner of the Process Request Parameters section, Click 🛨

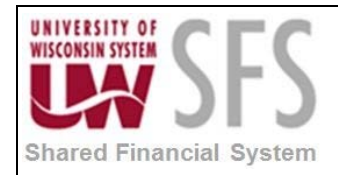

| Budget Check                           |                      |                |                     |                                         |
|----------------------------------------|----------------------|----------------|---------------------|-----------------------------------------|
| Run Control AP_VOUCHE                  | R                    | Report Manager | Process Monitor Run |                                         |
| Process Request Parameters             | 5                    |                |                     | Find   View 1 First 🚺 1-2 of 2 🗋 Last   |
| *Process Frequency:                    | Always Process       | ~              |                     | + -                                     |
| Request Number:                        | 1                    |                |                     |                                         |
| *Description:                          | AP Budget Check      |                |                     |                                         |
| *Transaction Type:                     | AP_VOUCHER           |                |                     |                                         |
| Selection Parameters                   |                      |                |                     | Find View All First 🚺 1 of 1 🗋 Last     |
| Field Name                             | Value Type           | From/To        | From/To             |                                         |
| Business Unit                          | Value                | V UWSYS        | ٩                   | + -                                     |
| *Process Frequency:<br>Request Number: | Always Process       | ~              |                     | + -                                     |
| *Description:                          | AP Budget Check no-p | rorated        |                     |                                         |
| *Transaction Type:                     | AP_VCHR_NP           |                |                     |                                         |
| Selection Parameters                   |                      |                |                     | Find   View All 🛛 First 🚺 1 of 1 🖸 Last |
| Field Name                             | Value Type           | From/To        | From/To             |                                         |
| Business Unit                          | ✓ Value              | V UWSYS        | ۵,                  | ± =                                     |
|                                        |                      |                |                     |                                         |
| 🗄 Save 😰 Notify 📿 Re                   | fresh                |                |                     | Add Update/Display                      |

- 14. Select Process Frequency: 'Always Process'.
- 15. Enter Description: 'AP Budget Check non-prorated' item.
- 16. Select Transaction Type: 'AP\_VCHR\_NP'.
- 17. In the Selection Parameters section, select Field Name: 'Business Unit'.
- 18. Select Value Type: 'Value'.
- 19. Select From/To: 'UW\*\*\*'.
- 20. Click Run
- 21. Select Server Name: 'PSUNX'

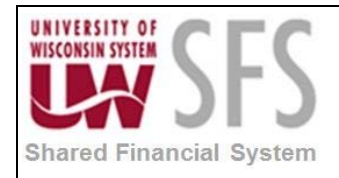

| Process Scheduler Request     |                 |                    |                           |                |
|-------------------------------|-----------------|--------------------|---------------------------|----------------|
| User ID: 00766158             |                 | Run Control ID:    | AP_VOUCHER                |                |
| Server Name: PSUNX            | Run Date: 04/17 | 7/2013             |                           |                |
| Recurrence:                   | Run Time: 10:02 | 2:36AM             | Reset to Current Date/Tir | me             |
| Time Zone:                    |                 |                    |                           |                |
| Process List                  |                 |                    |                           |                |
| Select Description            | Process Name    | Process Type       | *Type *Format             | Distribution   |
| Comm. Cntrl. Budget Processor | FS_BP           | Application Engine | Web 🗸 TXT                 | ➤ Distribution |
|                               |                 |                    |                           |                |
| OK Cancel Refresh             |                 |                    |                           |                |

- 22. **Click** and the Budget Check page will appear again.
- 23. Click on the Process Monitor hyperlink from the Budget Check main page.
- 24. Click Refresh until *Run* and *Distribution Status*es change to 'Success' and 'Posted'. **Note:** If the *Run Status* updates to 'Error' or 'No Success' contact UWSA Support.

| Proce         | ss List                        | <u>S</u> erv | rer List                    |              |             |                                         |             |                        |                |
|---------------|--------------------------------|--------------|-----------------------------|--------------|-------------|-----------------------------------------|-------------|------------------------|----------------|
| Action        | าร                             |              |                             |              |             |                                         |             |                        |                |
| l<br>Run      | User ID 00<br>Server<br>Status | 7661         | 58 Q Type Name Distribution | Status       | Last        | ✓ 1  nce to      ✓ V Save On Refresh    | Days V      | Refre                  | sh             |
| Proce         | ess List                       |              |                             |              |             | <u>Personalize</u>   <u>Find</u>   View | V AIL 🗖 📔 F | irst 🚺 1-6 of (        | Last           |
| Select        | t Instance                     | <u>Seq.</u>  | Process Type                | Process Name | <u>User</u> | Run Date/Time                           | Run Status  | Distribution<br>Status | <u>Details</u> |
|               | 6141579                        |              | Application Engine          | FS_BP        | 00766158    | 04/17/2013 10:02:36AM CDT               | Success     | Posted                 | <u>Details</u> |
|               | 6141567                        |              | Application Engine          | FS_BP        | 00766158    | 04/16/2013 4:58:21PM CDT                | Success     | Posted                 | <u>Details</u> |
|               | 6141564                        |              | Application Engine          | AP_VCHRBLD   | 00766158    | 04/16/2013 4:36:52PM CDT                | Success     | Posted                 | <u>Details</u> |
|               | 6141556                        |              | Application Engine          | AP_VCHRBLD   | 00766158    | 04/16/2013 4:08:33PM CDT                | Success     | Posted                 | <u>Details</u> |
|               | 6141536                        |              | SQR Report                  | ECIN0001     | 00766158    | 04/16/2013 3:49:41PM CDT                | Success     | Posted                 | Details        |
|               | 6141535                        |              | SQR Report                  | ECIN0001     | 00766158    | 04/16/2013 3:49:14PM CDT                | Success     | Posted                 | Details        |
| <u>Go bac</u> | Go back to Budget Check        |              |                             |              |             |                                         |             |                        |                |

25. Click on the Go back to Budget Check hyperlink to return.

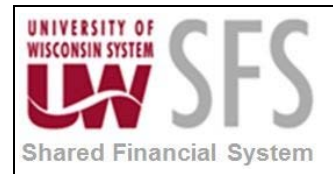

## VII. Online Voucher Posting Process

1. If you have chosen to Post a Voucher online as opposed to in batch. Select 'Voucher Post'

from the *Action* menu and **Click Run Note:** As with the Voucher Budget Check, if you are entering multiple Vouchers it is likely quicker to enter the Vouchers together and then run the Budget Check and Post in batch.

|                                              | Accounts Payable WorkCenter               |                                   | <b>^</b> (                         |
|----------------------------------------------|-------------------------------------------|-----------------------------------|------------------------------------|
| Summary Related Domments Invoice Information | Payments Voucher Attributes Error Summary | Related C                         | iontent 🔻   New Window   Help   F  |
| Business Unit UWSYS                          | Invoice No test GL account                | Invoice Total                     | Non Merchandise Summary            |
| Voucher ID 00043702                          | Accounti 04/09/2018                       | Line Total 409.00 *Currency USD Q | Session Defaults<br>Comments(0)    |
| Voucher Style Regular Voucher                | *Pay Terms DUR Q DUR                      | Miscellaneous                     | Attachments (0)                    |
| Invoice Date 04/09/2018                      | Basis Date Type Inv Date                  | Freight                           | Template List                      |
|                                              |                                           | Total 409.00                      | Advanced Supplier Search           |
| Supplier ID 0001000004                       |                                           | Difference 0.00                   | Supplier Hierarchy<br>Supplier 360 |
| ShortName WBARTIST-001                       |                                           |                                   |                                    |
| *Address 1 Q                                 |                                           |                                   |                                    |
| Save                                         | Action Voucher Post                       | Run Calculate Print               |                                    |

## VIII. Batch Voucher Posting Process

Navigation: Accounts Payable > Batch Processes > Vouchers > Voucher Posting

If you have not previously run this process, skip to step 4. If you have previously run this process, Click Find an Existing Value tab.

2. Enter the Run Control ID.

- 3. Click Search to open an existing run control, and skip to step 7.
- 4. If new, Select Add a New Value tab.
- 5. Enter *Run Control ID*: 'AP\_VOUCHER\_POST' or any other alphanumeric string not containing spaces or special characters up to 30 characters in length.

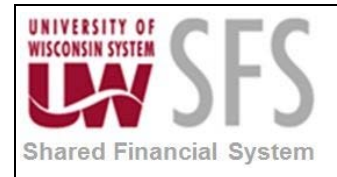

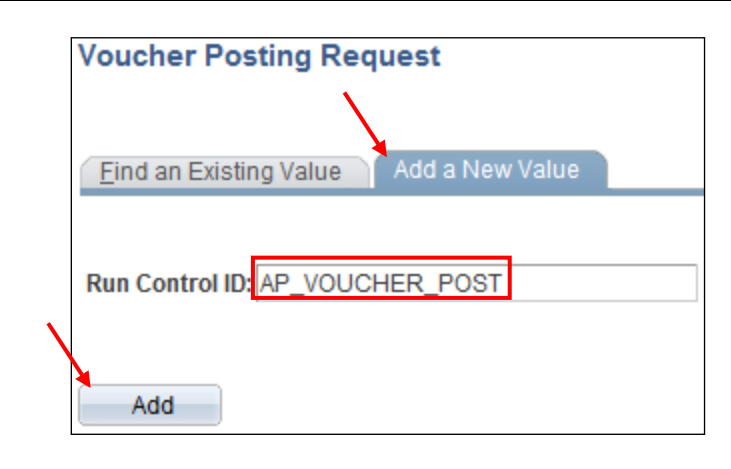

6. Click

Add

and the Voucher Posting Request page will open.

| √wucher Postir    | ng Request         |                          |                     |          |          |         |                |
|-------------------|--------------------|--------------------------|---------------------|----------|----------|---------|----------------|
| Run Control ID te | st                 | Rep                      | ort Manager Process | Vonitor  | Run      |         |                |
| Process Request   | Parameters         |                          |                     |          |          |         |                |
|                   | *Rec               | quest ID 1               |                     |          |          |         |                |
|                   | *Des               | cription Voucher Post    |                     |          |          |         |                |
|                   | *Process Fre       | equency Always Process   | 、<br>、              | ·        |          |         |                |
|                   | *Post Voucher      | Option Post Business U   | nit 💊               | ·        |          |         |                |
| *Prep             | ayment Application | Method Invoicing Supplie | er 💊                | ·        |          |         |                |
| Post Voucher Li   | st                 |                          | Personaliz          | e   Find | View All | Pirst 🕚 | 1 of 1 🕑 Last  |
| Business Unit     | Voucher ID         | Control Group ID         | Contract ID         |          | SetID    | Origin  |                |
| UWSYS             | 2                  |                          |                     |          |          |         | +              |
| Autopilot Run Co  | ntrol              |                          |                     |          |          |         |                |
| Save 🔯 Return     | n to Search        | otify 🤁 Refresh          |                     |          |          | 📑 Add   | Update/Display |

- 7. Enter Request ID: 1 or another value
- 8. Enter Description: 'AP Voucher Post' or your desired description.
- 9. Select Process Frequency: 'Always Process'.
- 10. Select Post Voucher Option: 'Post Business Unit'
- 11. Select Prepayment Application Method: 'Invoicing Vendor'
- 12. In the Post Voucher List section, select Business Unit: 'UW\*\*\*'
- 13. Click Run
- 14. At the Process Scheduler Request panel, Select Server Name: 'PSUNX'

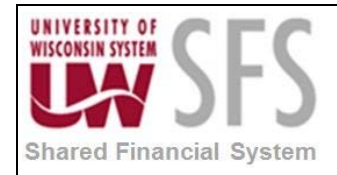

| Process Scheduler Request |                 |                    |                             |                     |
|---------------------------|-----------------|--------------------|-----------------------------|---------------------|
| User ID: 00766158         |                 | Run Control ID:    | AP_VOUCHER_POST             |                     |
| Server Name: PSUNX V      | Run Date: 04/17 | 7/2013             | Depart to Ourrant Data (Tir |                     |
| Time Zone:                | Run Time: 10:30 | ):00AM             | Reset to Current Date/11    | ne                  |
| Process List              |                 |                    |                             |                     |
| Select Description        | Process Name    | Process Type       | *Type *Format               | <b>Distribution</b> |
| PS/AP Voucher Posting     | AP_PSTVCHR      | Application Engine | Web 🗸 TXT                   | Distribution        |
| OK Cancel Refresh         |                 |                    |                             |                     |

- 15. **Click** and the Voucher Posting Request page will appear again.
- 16. Click on the Process Monitor hyperlink from the Voucher Posting Request main page.
- 17. Click Refresh until the *Run* and *Distribution Status*es change to 'Success' and 'Posted'. Note: If the *Run Status* updates to 'Error' or 'No Success' contact UWSA Support.

| Proces | ss List 🍸  | <u>S</u> erv | ver List           |          |              |             |              |                   |           |                   | \<br>\                 |                |
|--------|------------|--------------|--------------------|----------|--------------|-------------|--------------|-------------------|-----------|-------------------|------------------------|----------------|
| Action | S          |              |                    |          |              |             |              |                   |           |                   |                        |                |
| ι      | Jser ID 00 | 7661         | 58 🔍 Type          |          | ~            | Last        | ~            |                   | 1         | Days              | Refre                  | sh             |
|        | Server     |              | ✓ Name             |          | Q            | Insta       | nce          | to                |           |                   |                        |                |
| Run    | Status     |              | V Dist             | ribution | Status       |             | ✓ ✓ Sa       | ave On Refresh    | I         |                   |                        |                |
|        |            |              |                    |          |              |             |              |                   |           |                   |                        |                |
| Proce  | ess List   |              |                    |          |              |             |              | Personalize   Fir | nd   Viev | N AIL 🗖 📗         | First 🚺 1-7 of         | 7 🕨 Last       |
| Select | Instance   | <u>Seq.</u>  | Process Type       |          | Process Name | <u>User</u> | Run Date/Tin | ne                |           | <u>Run Status</u> | Distribution<br>Status | <u>Details</u> |
|        | 6141581    |              | Application Engine |          | AP_PSTVCHR   | 00766158    | 04/17/2013   | 10:30:00AM CD     | T         | Success           | Posted                 | <u>Details</u> |
|        | 6141579    |              | Application Engine |          | FS_BP        | 00766158    | 04/17/2013   | 10:02:36AM CD     | T         | Success           | Posted                 | <u>Details</u> |
|        | 6141567    |              | Application Engine |          | FS_BP        | 00766158    | 04/16/2013   | 4:58:21PM CD      | т         | Success           | Posted                 | <u>Details</u> |
|        | 6141564    |              | Application Engine |          | AP_VCHRBLD   | 00766158    | 04/16/2013   | 4:36:52PM CD      | т         | Success           | Posted                 | <u>Details</u> |
|        | 6141556    |              | Application Engine |          | AP_VCHRBLD   | 00766158    | 04/16/2013   | 4:08:33PM CD      | т         | Success           | Posted                 | <u>Details</u> |
|        | 6141536    |              | SQR Report         |          | ECIN0001     | 00766158    | 04/16/2013   | 3:49:41PM CD      | т         | Success           | Posted                 | <u>Details</u> |
|        | 6141535    |              | SQR Report         |          | ECIN0001     | 00766158    | 04/16/2013   | 3:49:14PM CD      | т         | Success           | Posted                 | <u>Details</u> |
|        |            |              |                    |          |              |             |              |                   |           |                   |                        |                |
| L      |            |              |                    |          |              |             |              |                   |           |                   |                        |                |

18. Click the Go back to Voucher Posting Request hyperlink to return.

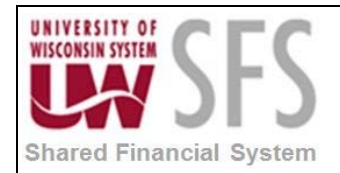

### **Appendix A:** Finalizing a Purchase Order at Voucher Entry

When entering the final invoice for a PO, PO Line, or PO Distribution Line use the finalization process to liquidate the remaining encumbrance balance.

- To Finalize a PO at the Header level **click** the <sup>1</sup>/<sub>1</sub> icon located in the upper right of the screen. This is typically used when all expected invoices for the entire PO have been received. This will prevent processing additional invoices against the PO (it is removed from the list of available POs) and liquidate the remaining encumbrance (sets the encumbrance to \$0.00).
- If a finalization needs to be reversed the "Un" Finalize  $\mathbb{F}$  functionality can be used.
- A PO voucher line can also be finalized. This will only finalize the line selected leaving the remaining lines of the PO not finalized.
- To finalize a PO Distribution Line, **Click** the *Finalize* checkbox just to the right of the *Budget Date* field.

**Note:** The associated PO Encumbrance is not actually liquidated until the Voucher is Budget Checked.

|                                                     |                                                            |                        | Accounts P                                           | ayable Wo                         | rkCenter             |         |                      |                                                        |                    |               |                      |                      |              |
|-----------------------------------------------------|------------------------------------------------------------|------------------------|------------------------------------------------------|-----------------------------------|----------------------|---------|----------------------|--------------------------------------------------------|--------------------|---------------|----------------------|----------------------|--------------|
| Supplier ID<br>ShortName<br>Location<br>*Address    | COLLEGIATE GC<br>0001017950<br>COLLEGIATE-004<br>0001<br>1 | <u>othics</u>          | Control Group                                        | Incomplete Vo                     | Quucher              |         | Fin                  | Total<br>Difference<br>alize PO at th<br>level         | 804,54<br>ne Heade | 48.20<br>0.00 | Supplier<br>Supplier | Hierarchy<br>360     |              |
| Save                                                | Save For Late                                              | .er                    | Action                                               |                                   |                      | ~       | Run                  | Calculate                                              | •                  | Print         |                      |                      |              |
| Copy From Source                                    | e Document                                                 |                        |                                                      |                                   |                      |         |                      |                                                        |                    |               |                      |                      |              |
| PO Unit                                             | í                                                          |                        | PO Number                                            |                                   | (                    | Copy PO |                      | Copy From N                                            | one                | ~             | Go                   |                      |              |
| nvoice Lines 👔                                      |                                                            |                        |                                                      |                                   |                      |         |                      |                                                        | F                  | ind   View    | 1 First              | ④ 1-2 of             | 2 🕑 Last     |
| Line *<br>*Distribute by<br>Item<br>Quantity<br>UOM | 1 Copy Dov<br>Amount N<br>1.0000<br>EA                     |                        | SpeedChart<br>Ship To<br>Description<br>Packing Slip | ADMINISTRA<br>Rental of Office sp | Q<br>Q<br>ace at 780 |         | Purchas              | e Order<br>0000000089 1 1<br>e Receiver(s)<br>Int Only |                    |               |                      | e Asset<br>Calculate | ¥. =         |
| Unit Price<br>Line Amount                           | 798,097.06000<br>798,097.0                                 | .06                    |                                                      | Fina                              | alize a PO line      |         | Adjust I<br>Allocate | PO Percentage<br>e by Percentage                       |                    |               |                      |                      |              |
| <ul> <li>Distribution Lines</li> </ul>              |                                                            |                        |                                                      |                                   |                      |         |                      | Personalize   F                                        | ind   View A       | AII [ 🛛 ] 📱   | First                | ④ 1 of 1             | 🕑 Last       |
| GL Chart Exchan                                     | ge Rate <u>S</u> tatist                                    | tics <u>A</u> ssets    | ;                                                    |                                   |                      |         |                      |                                                        |                    |               |                      |                      |              |
| Down Line                                           | PO Percent P                                               | Percent                | Merchandise Amt                                      | Quantity                          | *GL Unit             | Account |                      | OpenItem                                               | Fund               | Dept          | Pr                   | ogram                | Class        |
| ± = _                                               | 1 100.0000                                                 | 100.0000               | 798,097.06                                           | 1.0000                            | UWSYS Q              | 2325    | Q                    | Q                                                      | 106 Q              | 964000        | 7 🔍                  | 0                    |              |
|                                                     |                                                            |                        |                                                      |                                   | <                    |         |                      |                                                        |                    |               |                      |                      | >            |
| Line<br>*Distribute by<br>Item<br>Quantity<br>UOM   | 2 Copy Dov<br>Amount 1.0000<br>EA                          |                        | SpeedChart<br>Ship To<br>Description<br>Packing Slip | ADMINISTRA<br>Storage space at 7  | Q<br>780 Regent St   |         | Purchas              | e Order<br>0000000089 2 1<br>e Receiver(s)<br>unt Only |                    |               |                      | e Asset<br>Calculate | <b>+</b> . – |
| Unit Price<br>Line Amount                           | 6,451.14000 6,451.                                         | .14                    |                                                      | Finalize a PO                     | Distribution l       | ine.    | Adjust<br>Allocate   | PO Percentage<br>e by Percentage                       |                    |               |                      |                      |              |
| <ul> <li>Distribution Lines</li> </ul>              |                                                            |                        |                                                      |                                   |                      |         |                      | Personalize   F                                        | ind   View A       | AII   🖾   🚦   | First                | ④ 1 of 1             | Last         |
| GL Chart Exchan                                     | ge Rate Statist                                            | tics    <u>A</u> ssets | ;                                                    |                                   |                      |         |                      |                                                        |                    |               |                      |                      |              |
|                                                     |                                                            |                        |                                                      |                                   |                      |         |                      |                                                        |                    |               |                      |                      |              |
| Down Line                                           | PO Percent P                                               | Percent                | Merchandise Amt                                      | Quantity                          | ect A                | ctivity |                      | Affiliate                                              | Budget Da          | ate           | Finalize             | PO Finaliz           | ed           |

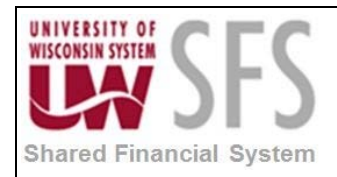

## **Revision History**

| Author          | Version | Date       | Description of Change                          |
|-----------------|---------|------------|------------------------------------------------|
| Martha Mendoza  | 1.0     | 11/27/12   | Initial Draft                                  |
| Spencer Kelsay  | 2.0     | 04/11/13   | Updated Screenshots and Content                |
| Spencer Kelsay  | 2.1     | 04/17/13   | Included Voucher Budget Check and Voucher Post |
| Mark Flemington | 3.0     | 5/20/13    | Document Review and New Functionality Updates  |
| Susan Kincanon  | 3.1     | 5/20/13    | Final review and publish to website            |
| Mark Flemington | 3.2     | 07/02/2013 | Added AM integration information               |
| Susan Kincanon  | 3.3     | 07/02/2013 | Finalize and republish                         |
| Mark Flemington | 3.4     | 10/10/2013 | Additional details                             |
| Beth Vereb      | 4.0     | 7-16-18    | Made changes for 9.2 upgrade.                  |